## Setting up 2-Factor Authentication on ACM Client Portal

1. Log into the client portal with your username and password.

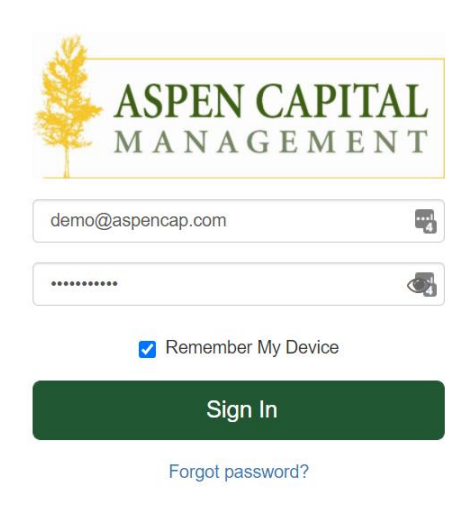

2. From the portal homepage, click on the three horizontal bars on the upper righthand corner of the screen to access your settings:

| ACCOUNTS               | Managed Accounts 👻                                                                         |                           | Sum           | nary Performance Positions      |
|------------------------|--------------------------------------------------------------------------------------------|---------------------------|---------------|---------------------------------|
| Investment ¥ \$1,272,4 | Last updated: 02/18/2022 at 15:05                                                          |                           | 3011          | YTD - # 01/01/2022 - 02/17/2022 |
|                        | MARKET VALUE AS OF 2/17/2022<br>\$1,272,441                                                |                           | YTD RETURN    |                                 |
|                        | Transaction Summary                                                                        | Portfolio Value vs Net Am | ount Invested |                                 |
|                        | Beginning Market Value         \$1,327,036           Market Value Change         -\$54,594 | \$1,500k                  |               |                                 |
|                        | Ending Market Value \$1,272,441                                                            | \$1,000k                  |               |                                 |
|                        |                                                                                            | \$500k                    |               |                                 |

3. Select the Two-Factor Authentication option.

| A M           | SPEN CAPITAL<br>A N A G E M E N T<br>ACCOU | NTS         | Managed Accounts 👻                                        |                                 |                                                    |       |        |        | Sum    |        | 🔒 Two-F | actor Authentication |
|---------------|--------------------------------------------|-------------|-----------------------------------------------------------|---------------------------------|----------------------------------------------------|-------|--------|--------|--------|--------|---------|----------------------|
| <b>⊥</b><br>• | Investment 🗸                               | \$1,272,441 | Last updated: 02/18/2022 at 15:05                         |                                 |                                                    |       |        |        | YTD •  |        |         |                      |
|               |                                            |             | MARKET VALUE AS OF 2/17/2022<br>\$1,272,441               |                                 |                                                    |       | -4.11% |        |        |        |         |                      |
| _             |                                            |             | Transaction Summary<br>Beginning Market Value \$1,327,036 | \$1,327,036                     | Portfolio Value vs Net Amount Invested<br>\$1,500k |       |        |        |        |        |         |                      |
|               |                                            |             | Market Value Change Ending Market Value                   | -\$54,594<br><b>\$1,272,441</b> | \$1,000k                                           |       |        |        |        |        |         |                      |
|               |                                            |             |                                                           |                                 | \$500k                                             |       |        |        |        |        |         |                      |
|               |                                            |             |                                                           |                                 | \$0                                                | Jan 3 | Jan 10 | Jan 17 | Jan 24 | Jan 31 | Feb 7   | Feb 14               |

4. Toggle the Two-Factor Authentication setting to "on" (the switch should turn green with a check mark) and enter your email address and mobile phone number

| <br>Managed Accounts +                                                                                                    |  |
|----------------------------------------------------------------------------------------------------|--|
| Two-Factor Authentication       X         Please enter your email address and mobile phone number for receiving login verification codes.       Image: Code State State Sta |  |
|                                                                                                    |  |

5. Save your settings, and the nest time you log in you will be prompted for 2-factor authentication!

If you select to receive the 2FA code via email, the email may initially go to your spam folder. The sender will be "portal" and the subject line will be "Registration Code". Please see the screenshot below for an example.

## Registration Code 😕 💷

## portal@orionadvisor.com

Your One-Time Registration Code

## 444205

THIS MESSAGE AND ANY ATTACHMENTS ARE CONFIDENTIAL, PROPRIETARY, AND MAY BE PRIVILEGED. If this message was misdirected, Orion Advisor Solutions, LLC and its affiliated entities, ("Orion") do not waive any confidentiality or privilege. If you are not the intended recipient, please notify us immediately and destroy the message without disclosing its contents to anyone. Any distribution, use or copying of this e-mail or the information it contains by other than an intended recipient, is unauthorized. The views and opinions expressed in this e-mail message are the author's own and may not reflect the views and opinions of Orion, unless the author is expressly authorized by Orion to present such views or opinions on its behalf. All email sent to or from this address is subject to electronic storage and review by Orion. Although Orion takes measures to guard against electronic viruses, it does not accept responsibility for any damage whatsoever caused by viruses being passed.

ē 2

4:03 PM (0 minutes ago) 📩 🔦 :